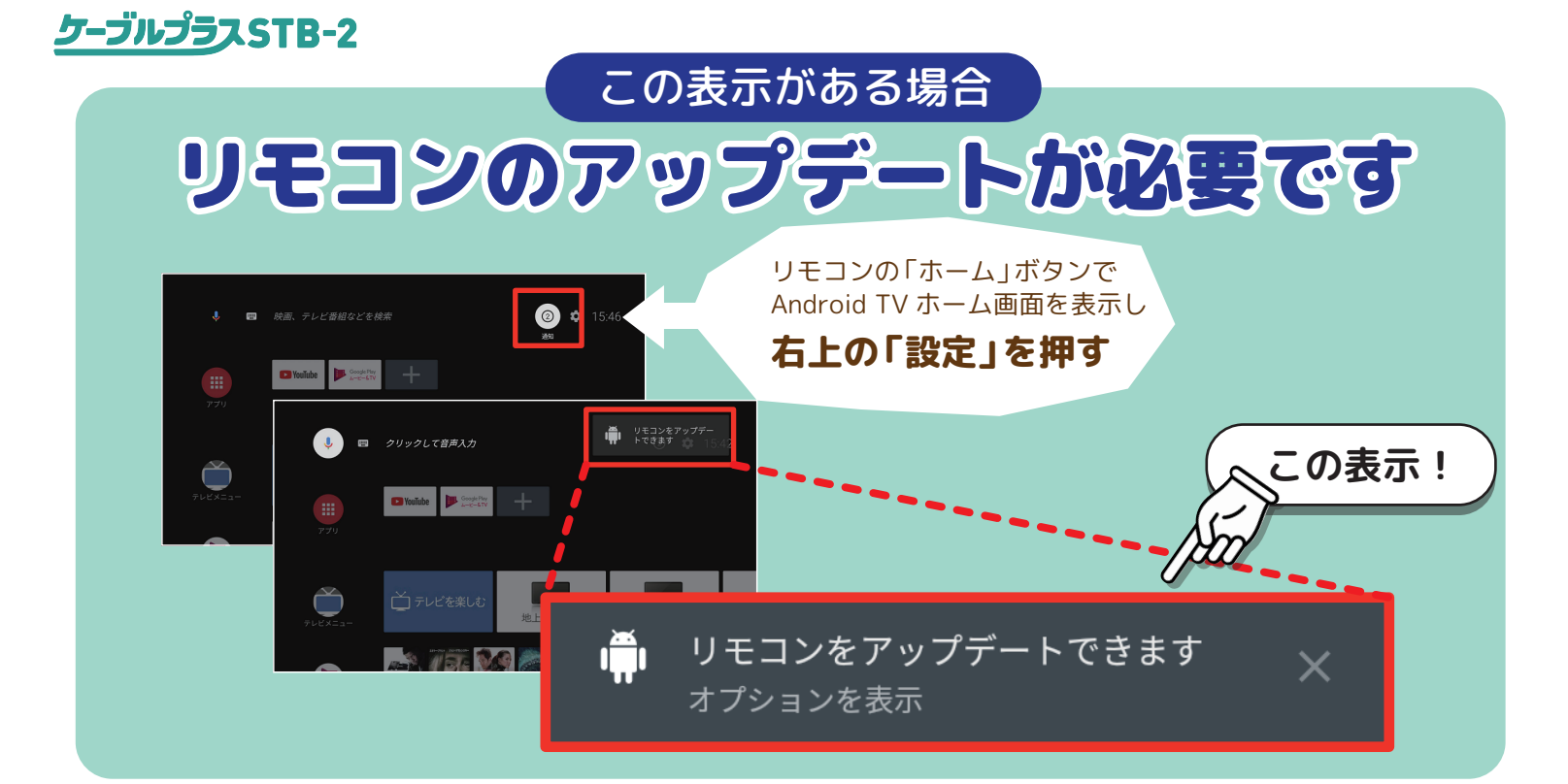

| アップデート目間                                                                                    | No. | 操作方法                                                                                                    | 画像イメージ                                                                          |
|---------------------------------------------------------------------------------------------|-----|----------------------------------------------------------------------------------------------------|---------------------------------------------------------------------------------|
| その前に…                                                                                       | 1   | リモコンの「ホーム」ボタンで、Android TV<br>ホーム画面表示し、十字キーの上ボタンにて<br>最上部まで移動し、十字キーの右ボタンにて<br>右端まで移動します。そして「設定」を押下<br>します。 | <b>(</b><br>設定)<br>5:45                                                         |
| ■リモコンアップデート<br>更新条件<br>以下2つの条件全てに当てはまる<br>場合に更新が可能です。                                       | 2   | 設定画面が表示されたら、十字キーにて下に<br>移動し、「リモコンアップデート」を押下し<br>ます。                                                       | ユーザー設定<br>・<br>・<br>・<br>・<br>・<br>・<br>・<br>・<br>・<br>・<br>・<br>・              |
| <ol> <li>リモコンが STB とペアリングし、<br/>接続済み。</li> <li>リモコンのバッテリー残量が<br/>40% NL ト球 = エレス</li> </ol> | 3   | 「アップデート」を押下し、アップデート画<br>面を表示します。<br>※アップデートが可能な場合は「アップデー<br>ト」欄が有効になっています。                                | リモコンアップ パージョン<br>デート それ想<br>でップデート ・                                            |
|                                                                                             | 4   | リモコンのアップデートが開始されます。<br>所要時間:1 分程度                                                                         | リモコンアップデート中<br>リモコン操作・再起動等行わないでください                                             |
|                                                                                             | 5   | アップデートが完了すると画面下部に「リモ<br>コンアップデートに成功しました」と表示さ<br>れます。                                                      | リモコンアップ<br>デート<br>BR>a>27<br>(9E3-2797-F-GuilleLALE)<br>(9E3-2797-F-GuilleLALE) |
|                                                                                             | 6   | 「リモコンアップデート」の下部に"最新バー<br>ジョンです"と表示されていることを確認し<br>てください。                                                   | リモコンアップ パージョン<br>マー・<br>BRI-ウェンマア 電気振動                                          |

これで完了です。